## إنشاء تدفق باستخدام القوالب

أول شيء عليك القيام به لاستخدام (Flow Studio) هو تسجيل الدخول إلى منصة (UC) الخاصة بنا .بعد ذلك، يوفر (Flow Studio) للمستخدمين قوالب محددة مسبقًا تغطي بعض حالات الاستخدام النموذجية لـ (Flow Studio) . تساعد حالات الاستخدام هذه المستخدمين على تسريع العملية لإنشاء التدفق بسرعة .يمكن للمستخدمين الوصول إلى قسم القوالب إما من القائمة الرئيسية لـ (Flow Studio).أو عبر لوحة المعلومات

يمكن لمستخدمي (Flow Studio) إنشاء تدفق، إما من البداية أو بناءً على قالب .ومن ثم وضع العناصر المطلوبة لبنائه، .ومن ثم يمكنهم نشره واختباره أخيرًا للتأكد من أنه يعمل كما هو متوقع

يمكن للمستخدمين بناء تدفقات الاتصالات بسرعة عبر رحلات دورة حياة العميل في غضون دقائق - الاستفادة من القوالب (IVR) المعدة مسبقًا لحالات الاستخدام اليومي مثل المصادقة والإشعارات وبرامج المحادثة الآلية والرأي الصوتي التفاعلي .والمزيد

إدارة القوالب :قوالب محملة مسبقًا لحالات الاستخدام الأكثر شيوعًا لتوفير وقت أسرع للتسويق .مثال :تدفق تجاوز الفشل، توجيه الاتصال إلى قناة أخرى إذا تعذر إرسال الرسالة على القناة المحددة في البداية )على سبيل المثال :تحويل (الصوت إلى الرسائل القصيرة

.والآن بعد أن تم تكوين جميع الموارد والقنوات، لن يكون إنشاء التدفق الأول باستخدام القوالب المتوفرة أمرًا معقدًا : إلنشاء التدفق الأول باستخدام القوالب

قم بتسجيل الدخول إلى وحدة تحكم (UC) الخاصة بنا، ثم من القائمة الرئيسية في قائمة التطبيقات، سترى (Flow Studio).

| UNIFONIC                                                                           |                                                                 |         |                   |                                                                                                    | G                 | Units Balance<br>20 K SAR 74 K | TOP UP            | bai Morni KSA T<br>Morni KSA T |  |
|------------------------------------------------------------------------------------|-----------------------------------------------------------------|---------|-------------------|----------------------------------------------------------------------------------------------------|-------------------|--------------------------------|-------------------|--------------------------------|--|
| Flow studio Dashboard My flows Templates Executions Channel Executions G campaigns | CHOOSE A CHANNEL Chow one of the uniform channels to get access |         |                   | BUILD IT YOURSELF<br>Automate your callection process and trigger messages from any channel<br>based on customer actions<br>START A FRESH FLOW |                   |                                |                   |                                |  |
|                                                                                    | CREATE FLOWS USING TEMPLATES UsmanTemplate Auto06.2954          |         |                   |                                                                                                    | Auto06.2954       |                                | bbce              |                                |  |
| Reports & Logs     >       Admin     >       Directory     >       Channels     >  | Use this template                                               | PUBLISH | Use this template | PUBLISH                                                                                                    | Use this template | PUBLISH                        | Use this template | PUBLISH                        |  |
| A Developers >                                                                     | MY FLOWS VIEW ALL                                               |         |                   | View all templates                                                                                                    |                   |                                |                   |                                |  |
|                                                                                    | Name 🎖                                                          | Version | Created at        |                                                                                                    | Trigger 🗸         | Status                         | Action            |                                |  |
|                                                                                    | source                                                          | 1.9     | 16.01.2023        |                                                                                                    | WEBHOOK           | DRAFT                          | C :               |                                |  |
|                                                                                    | DUnifonic Contact support Terms of c                            | se      |                   |                                                                                                    |                   |                                |                   | 🔟 English 🗸                    |  |

- 2. من لوحة معلومات (Flow Studio) ضمن قسم إنشاء تدفق باستخدام القالب ، حدد القالب المطلوب.
  - .3 انقر فوق الزر "استخدام هذا القالب "لتطبيق هذا القالب

| UNIFONIC                                                                                                 |                                        |         |                   |         | □ <sup>Un</sup><br>20 | its Balance<br>K SAR 74 K | OP UP             | Morni KSA T<br>Morni KSA |  |  |
|----------------------------------------------------------------------------------------------------|----------------------------------------|---------|-------------------|---------|-----------------------|---------------------------|-------------------|--------------------------|--|--|
| Flow studio Cashboard                                                                                    | < TEMPLATES                            |         |                   |         |                       |                           |                   |                          |  |  |
| My flows<br>Templates<br>Executions                                                                      | ALL DRAFT PUBLISH UNPUBLISH            |         |                   |         |                       |                           |                   |                          |  |  |
| Channel Executions                                                                                       | dsfdsf                                 |         | UsmanTemplate     |         | Auto06.2954           |                           | Auto06.2954       |                          |  |  |
| Authenticate >                                                                                           | DRAFT                                  |         | Use this template | PUBLISH | Use this template     | PUBLISH                   | Use this template | PUBLISH                  |  |  |
| ↓     Notice     >       ↓     Reports & Logs     >       ↓↓     Admin     >       ↓     Directory     > | bbce                                   |         | adasd             |         | TestFlowUnifonic      |                           | TestParamWars     |                          |  |  |
| K Channels ><br>☐ Library >                                                                              | Use this template                      | PUBLISH | Use this template | PUBLISH | Use this template     | PUBLISH                   | Use this template | PUBLISH                  |  |  |
| Developers >                                                                                             | TestTemplate                           |         | WaterTest         |         | testTemplate          |                           | Sept7Template     |                          |  |  |
|                                                                                                    | DRAFT                                  |         | Use this template | PUBLISH | DRAFT                 |                           | Use this template | PUBLISH                  |  |  |
|                                                                                                    |                                        |         |                   |         |                       |                           |                   | · · · ·                  |  |  |
|                                                                                                    | 6Uniforic Contact support Terms of use |         |                   |         |                       |                           |                   |                          |  |  |

إنشاء تدفق ، وأدخل اسم التدفق ووصفه فى الحقول المقابلة.

|                      |               | Units Balance<br>20 K SAR 74 K TOP U | Ce Timezone<br>Asia/Dubai | ◎ Morni KSA T<br>Morni KSA ✓ |
|----------------------|---------------|--------------------------------------|---------------------------|------------------------------|
| Flow studio          |               |                                      |                           |                              |
| Dashboard            | CREATE A FLOW |                                      |                           |                              |
| My nows<br>Templates | lame *        |                                      |                           |                              |
| Executions           |               |                                      |                           |                              |
| Channel Executions   | escription    |                                      |                           |                              |
| Chatbot              |               |                                      |                           |                              |
| ♥ Integrations       | 0/150         |                                      |                           |                              |
| Authenticate >       | CANCEL        |                                      |                           |                              |
| A Notice →           |               |                                      |                           |                              |
| ≅ Reports & Logs >   |               |                                      |                           |                              |
| ₩ Admin >            |               |                                      |                           |                              |
| E Directory >        |               |                                      |                           |                              |
| 🖓 Channas /          |               |                                      |                           |                              |
|                      |               |                                      |                           |                              |

انقر فوق الزر "إنشاء"، وستظهر صفحة تحرير القالب.

## ملاحظة 🔊

على الرغم من أن القالب تم تحميله مسبقًا، بالنسبة لحالات الاستخدام الأكثر شيوعًا لوقت أسرع للتسويق، لا يزال بإمكان المستخدمين إضافة/إزالة المزيد من عناصر واجهة المستخدم من تلك المتاحة وإضافة/إزالة المعلمات مع شروط المطابقة المطلوبة وفقًا للتدفق الذي يحتاجه المستخدمون ينفذ

| j.       | INIFONIC                 |                        |          |                                                                     |       | C Units<br>3 K | Balance<br>SAR 1 M | TOP UP     | Timezone<br>Asia/Dubai                      | ◎ Morni KSA T<br>Morni KSA ✓                                 |
|----------|--------------------------|------------------------|----------|---------------------------------------------------------------------|-------|----------------|--------------------|------------|---------------------------------------------|--------------------------------------------------------------|
| *        | Flow studio<br>Dashboard | Customer A Flow        |          |                                                                     |       |                |                    |            | Save dra                                    | tt. Tost ► Publish                                           |
|          | My flows                 |                        |          |                                                                     |       |                |                    |            | CLICK TO                                    |                                                              |
|          | Templates<br>Executions  | WIDGETS                | V CLI    | CH TO EXPAND THE                                                    | e we  | SHOOK TRIGGER  |                    | <b>P</b> • | - WHOLE FLOW<br>TEMPLATE                    |                                                              |
|          | Channel Executions       | EMAIL                  | +2       | EMAIL WIDDET                                                        |       |                |                    |            | LIEN TO<br>INITE THE<br>SLE FLOW<br>INFLATE |                                                              |
|          | Campaigns                |                        |          |                                                                     | c e   | CALLING        |                    |            |                                             |                                                              |
|          | Chatbot                  | FLOW CONTROL           | +        |                                                                     |       | 1              |                    |            |                                             |                                                              |
|          | Authenticate >           |                        |          |                                                                     |       |                |                    |            |                                             |                                                              |
|          | Ulink >                  | FUNCTIONS              | +        |                                                                     | () IN | PUT TAKE       |                    |            |                                             | 1 201 101 201 205 205 205<br>                                |
|          | Notice >                 |                        |          | CLICK TO ADD THE<br>PARAMETERS REQUIRED ON<br>THIS SPOT OF THE ELOW |       |                |                    |            |                                             | I BN NU PRI DA WA WA                                         |
|          |                          | SMS                    | + ())    |                                                                     |       |                |                    |            |                                             |                                                              |
|          | Reports & Logs 💙         |                        |          |                                                                     | P     | BRANCH         |                    |            |                                             | •                                                            |
|          | Admin >                  | MESSAGING              | +        |                                                                     |       |                |                    |            |                                             | 1 872 972 873 973 973 973 873<br>6 678 878 678 678 679 970 - |
|          | Directory >              |                        |          |                                                                     |       |                |                    |            |                                             | - 212 212 212 212 212 212<br>6 803 303 304 303 303 303       |
|          | Channels >               | VOICE                  | +        |                                                                     | P I   | LOWGO +        |                    |            |                                             |                                                              |
| <b>E</b> | Library >                |                        |          |                                                                     |       |                |                    |            |                                             |                                                              |
|          |                          |                        |          |                                                                     |       |                |                    |            |                                             | 网络网络网                                                        |
|          | Developers >             |                        |          |                                                                     |       |                |                    |            |                                             |                                                              |
|          |                          |                        |          |                                                                     |       |                |                    |            |                                             |                                                              |
|          |                          |                        |          |                                                                     |       |                |                    |            |                                             |                                                              |
|          |                          |                        |          |                                                                     |       |                |                    |            |                                             |                                                              |
|          |                          | ©Unifonic Contact supp | ort Term | s of use                                                            |       |                |                    |            |                                             | 🕮 English 🗸                                                  |
| -        |                          |                        |          |                                                                     |       |                |                    |            |                                             |                                                              |

- هناك طريقتان لإضافة عنصر واجهة مستخدم داخل قالب التدفق:
- a.
   انقر فوق علامة +حيث يلزم إضافة الأداة المطلوبة، وستظهر قائمة الأدوات المنبثقة للاختيار.

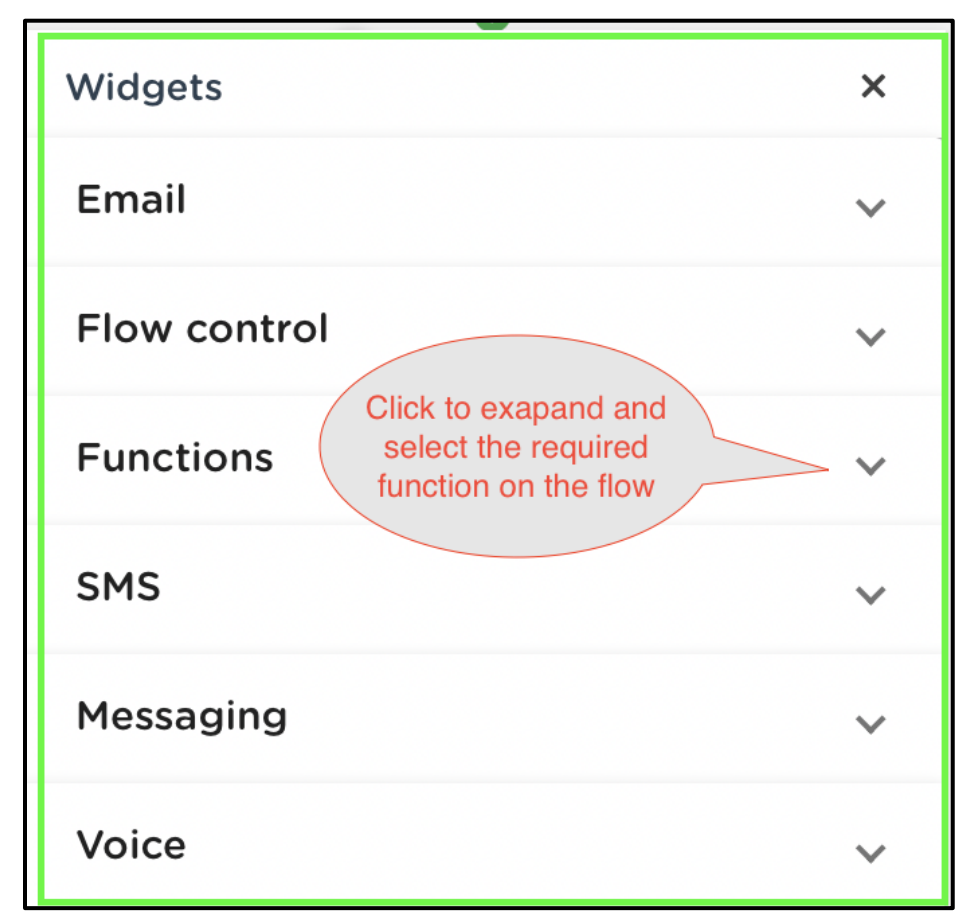

ب .حدد عنصر واجهة المستخدم المطلوب من قائمة **عناصر واجهة المستخدم** الموجودة على اليسار، وقم بتوسيع عنصر واجهة المستخدم المطلوب، وحدد عنصر واجهة المستخدم المطلوب، ثم اسحبه وأسقطه في المكان الذي تريده في .التدفق

اختبار التدفقات

. يمكن اختبار وتنفيذ التدفقات في الحالة النشطة فقط

:يمكنك القيام بما يلي

- اختبار التدفق الخاص بك التدفق و/أو
  - تدفقات النشر